## ADS 驱动快速安装指南

- 1. 首先请确认已经安装了 ADS 软件。
- 2. 打开光盘安装"Utility"目录下的应用软件,它不但能为你安装好 FLASH 烧写工具,同时会自动安装好 USB 驱动,ADS 驱动(用户只需在 AXD 程序中加入即可),不需要手动做这些事情。
- 3. 在开始菜单中选择 ADS 快捷运行,如下图:

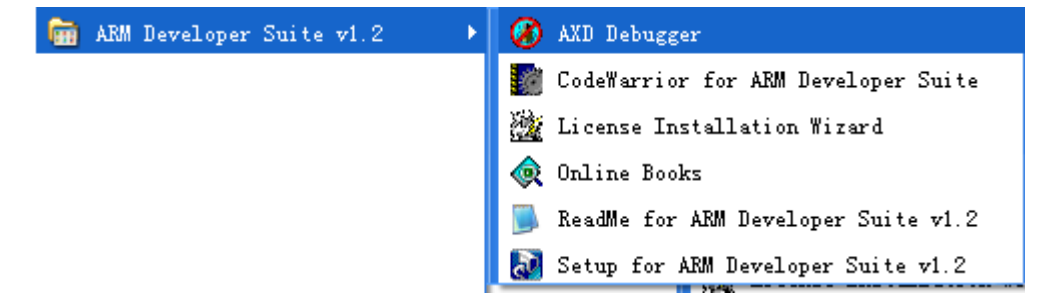

4. 选择 "Options" 下的 "Configure Target" 选项对目标进行配置:

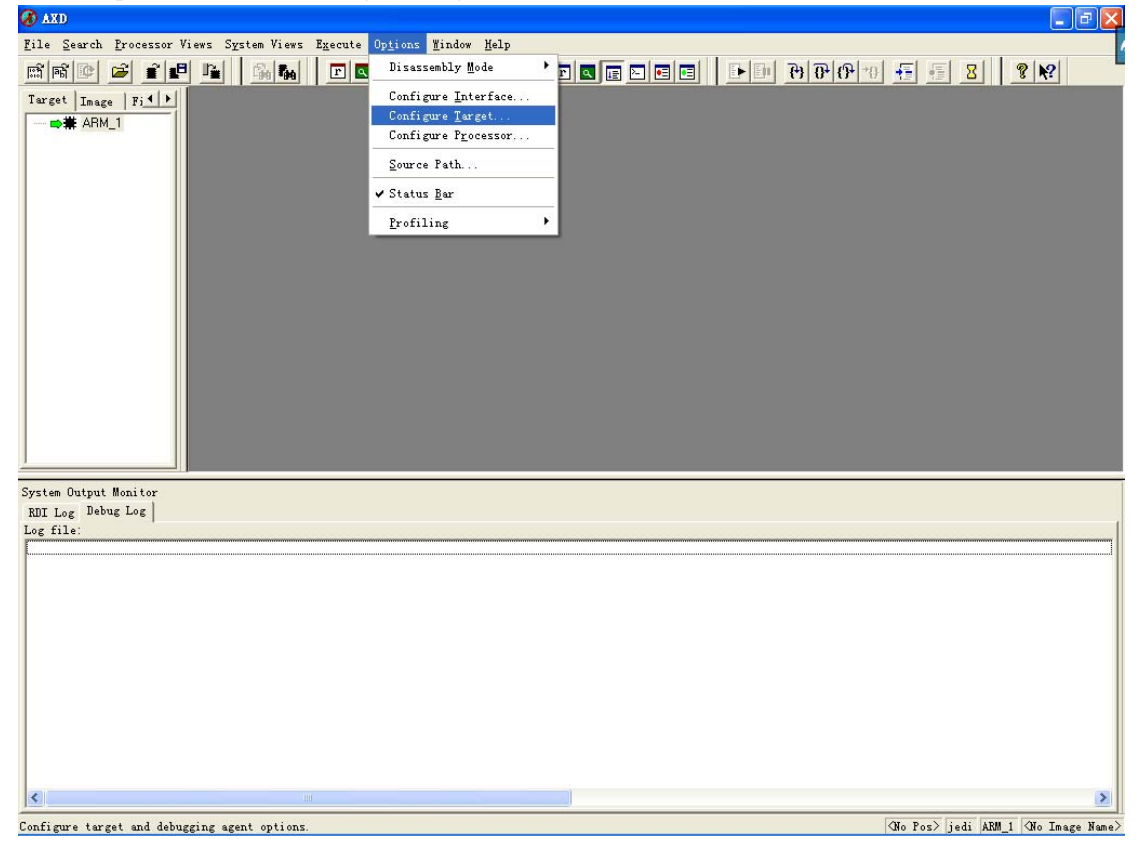

5. 在弹出的"Choose Target"窗口中点击"Add",加入 JUDI 的驱动程序"rdijedi.dll" (驱动程序路径 "C:\Program Files\ARM\ADSv1\_2\Bin\rdijedi driver"),如下图:

| Target                                                       | 1      |                                                        | 26                         | 294             |
|--------------------------------------------------------------|--------|--------------------------------------------------------|----------------------------|-----------------|
| ADP                                                          | RDI 1  | File<br>C:\PROGRA~1\\Bin\Remote_A.dll                  | Version<br>1.2.0.805       | Add             |
| MAJIC                                                        | 1<br>1 | U: \rKUGKA I\ \Bin\ARMulate.dll<br>C:\epi\rdimajic.dll | 1, 2, 0, 805<br>1, 5, 1, 0 | Remove          |
| Ħ                                                            |        |                                                        | ? 🛛                        | Save As         |
| jedistub. dl<br>ocdwrap. dll<br>rdijedi. dll<br>usbjedi. dll | 1      |                                                        |                            | <u>Configur</u> |
|                                                              |        |                                                        |                            |                 |
|                                                              |        |                                                        |                            | Help            |

6. 打开后如下图,蓝色条为加入的 JUDI 驱动:

| С | hoose Targe                                                                                                    | et      |                               |                          | ? 🔀             |
|---|----------------------------------------------------------------------------------------------------|---------|-------------------------------|--------------------------|-----------------|
| Г | Target Envir                                                                                                    | onments | ·                             |                          |                 |
|   | Target                                                                                                    | RDI     | File                          | Version                  | Add             |
|   | ADP                                                                                                    | 1       | C:\PROGRA~1\\Bin\Remote_A.dll | 1.2.0.805                |                 |
|   | ARMUL                                                                                                    | 1       | C:\PROGRA~1\\Bin\ARMulate.dll | 1.2.0.805                | Remove          |
|   | MAJIC                                                                                                    | 1       | C:\epi\rdimajic.dll           | 2, 1, 0, 0<br>1, 5, 1, 0 | Re <u>n</u> ame |
|   |                                                                                                    |         |                               |                          | <u>S</u> ave As |
|   |                                                                                                    |         |                               |                          | Configure       |
|   | Please select a target environment from the above list or add a target environment to the list. Note that a target environment has to be configured at least once before it can be used. |         |                               |                          |                 |
|   |                                                                                                    |         | OK                            | Cancel                   | Help            |

| JEDI Configuration                |               |  |  |  |  |  |
|-----------------------------------|---------------|--|--|--|--|--|
| Processor<br>Variants:<br>ARM920T | Endian:       |  |  |  |  |  |
| Protocol Convertor                |               |  |  |  |  |  |
| Remote Connection                 |               |  |  |  |  |  |
| USB                               |               |  |  |  |  |  |
| C Enthernet                       | 2.20.9.2      |  |  |  |  |  |
| Connect Action Ha                 | rd Reset/Halt |  |  |  |  |  |
| JTAG Clock 10h                    | A 🗨           |  |  |  |  |  |
| multicore config                  | •             |  |  |  |  |  |
| Tap Index 0                       |               |  |  |  |  |  |
| Cache memory OxC<br>reserved      | 00080000      |  |  |  |  |  |
| Initial cfg file:                 |               |  |  |  |  |  |
| <u>0</u> K                        | Cancel        |  |  |  |  |  |

7. 点击"Configure"配置属性,用户可以根据自己实际情况选择,下图示:

确认后即可连接硬件,需要详细了解请看软硬件手册。